## Регистрация нового пользователя.

1. Для регистрации необходимо в правом верхнем углу найти кнопку «Регистрация».

Если регистрация происходит с мобильного телефона, то эта кнопка располагается в меню сайта (слева наверху).

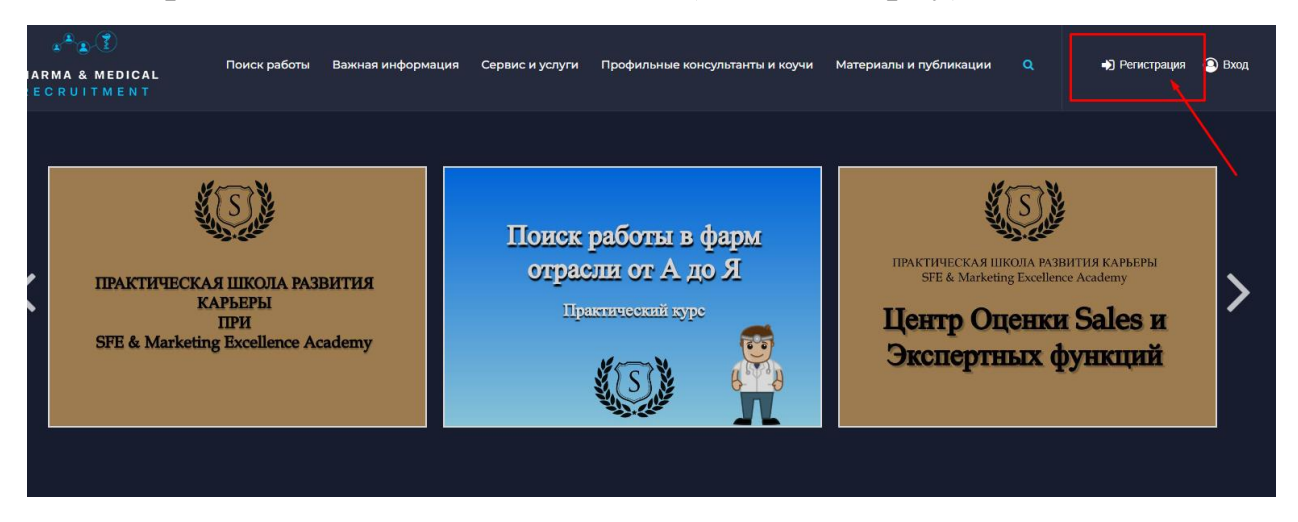

2. Нажав на неё, Вы увидите поля, которые нужно заполнить. Внимательно заполняйте поле с номером телефона, туда придет смс с кодом в дальнейшем.

Так же обратите внимание на поле «Кем вы являетесь (соискатель/работодатель)» - обязательное для заполнения

| Регистрация                                  |                |
|----------------------------------------------|----------------|
| Логин (мин. 3 символа):*                     |                |
| Email:*                                      |                |
| Номер телефона:*                             |                |
| Пароль:*                                     |                |
| Подтверждение пароля:*                       |                |
| Дополнительная информация                    |                |
| Кем вы являетесь (соискатель/работодатель):* | о соискатель   |
|                                              | • работодатель |
|                                              | Регистрация    |

## После заполнения, необходимо нажать копку «Регистрация».

| Portectpolius                                |                |
|----------------------------------------------|----------------|
| гепстрация                                   |                |
| Логин (мин. 3 символа):*                     |                |
| Email:*                                      |                |
| Номер телефона:*                             |                |
| Пароль:*                                     |                |
| Подтверждение пароля:*                       |                |
| Дополнительная информация                    |                |
| Кем вы являетесь (соискатель/работодатель):* | о соискатель   |
|                                              | • работодатель |
|                                              | Рогистрация    |

3. Далее Вы переместитесь на следующую страницу, где нужно будет ввести код смс. Если код Вам не пришел в течении 5 минут, пишите в техническую поддержку Юлии. Она активирует Ваш аккаунт и сможете сразу зайти в свой личный кабинет.

| Регистрация                                                                                                    |                                                                         | Сохранить                                                  | Никогда                                                        |
|----------------------------------------------------------------------------------------------------|-------------------------------------------------------------------------|------------------------------------------------------------|----------------------------------------------------------------|
| Для регистрации на сайте введите свой электронный адрес и пароль.                                                                                                    |                                                                         |                                                            |                                                                |
| Если вы являетесь представителем работодателя выберите статус – Р<br>Если вы соискатель – выберите статус <b>Соискатель</b> .                                                   | аботодатель.                                                            |                                                            |                                                                |
| После ознакомления и согласия с Политикой конфиденциальности и с<br>нажмите кнопку <b>Регистрация.</b>                                                                          | бработки персональных данных -                                          |                                                            |                                                                |
| Далее, <b>в течение 24 часовв рабочие</b> дни ваш аккаунт будет подтверж<br>придет уведомление, что ваш аккаунт активен. После этого вы сможете<br>и откликаться на вакансии    | кден модератором и вам на почту<br>з заполнить анкету, размещать резюме |                                                            |                                                                |
| Error. See log.                                                                                                    |                                                                         |                                                            |                                                                |
| Код подтверждения из СМС:*                                                                                                    |                                                                         |                                                            |                                                                |
| Если вам не пришло смс-уведомление свяжитесь с<br>технической поддержкой для активации вашего аккаунта.                                                                         |                                                                         |                                                            |                                                                |
|                                                                                                    | Отправить                                                               |                                                            |                                                                |
| Отправить код повторно<br>*Поля, обязательные для заполнения.                                                                                                    |                                                                         |                                                            |                                                                |
| Ваши персональные данные будут использоваться на нашем веб-сайт<br>учетной записи, подготовке персонализированных обращений и для д<br>документе "Политика конфиденциальности". | е, для управления доступом к вашей<br>ругих целей, описанных в нашем    | Клия, специ.<br>Здравствуйте!<br>Напишите мне,<br>вопросы. | влист поддержки К<br>Готова помочь вам.<br>если у вас появятся |
|                                                                                                    |                                                                         |                                                            |                                                                |